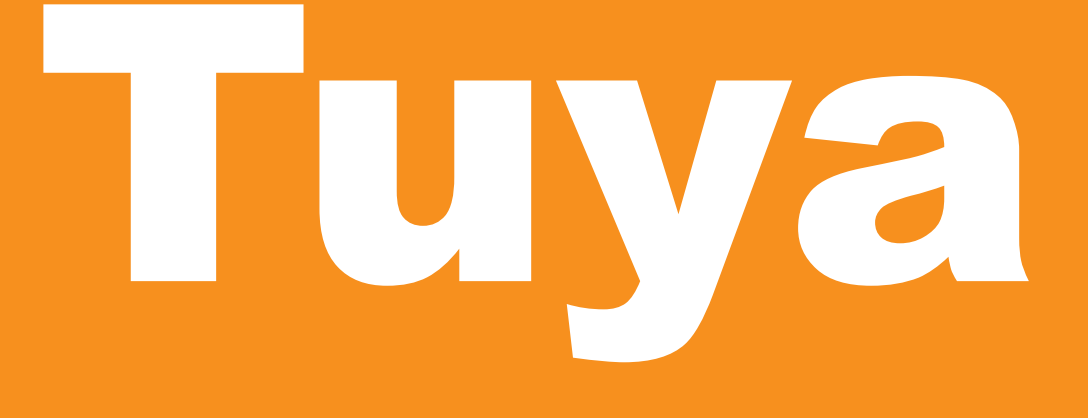

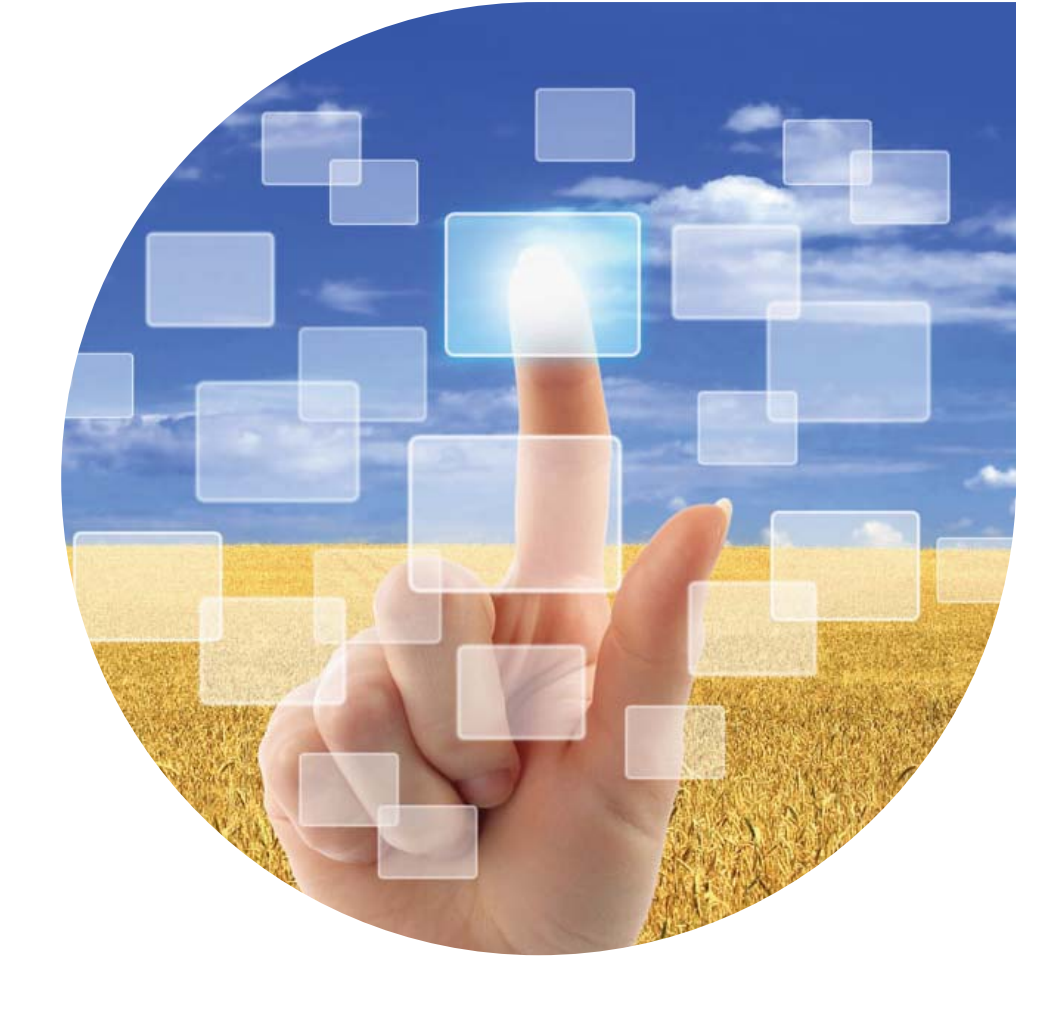

# malife

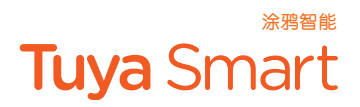

### **Instruction Manual of Tuya Smart App**

Smart Lamp

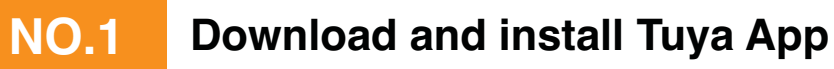

Use your phone to scan the QR code below or search "Tuya Smart" in application market to download and install the App

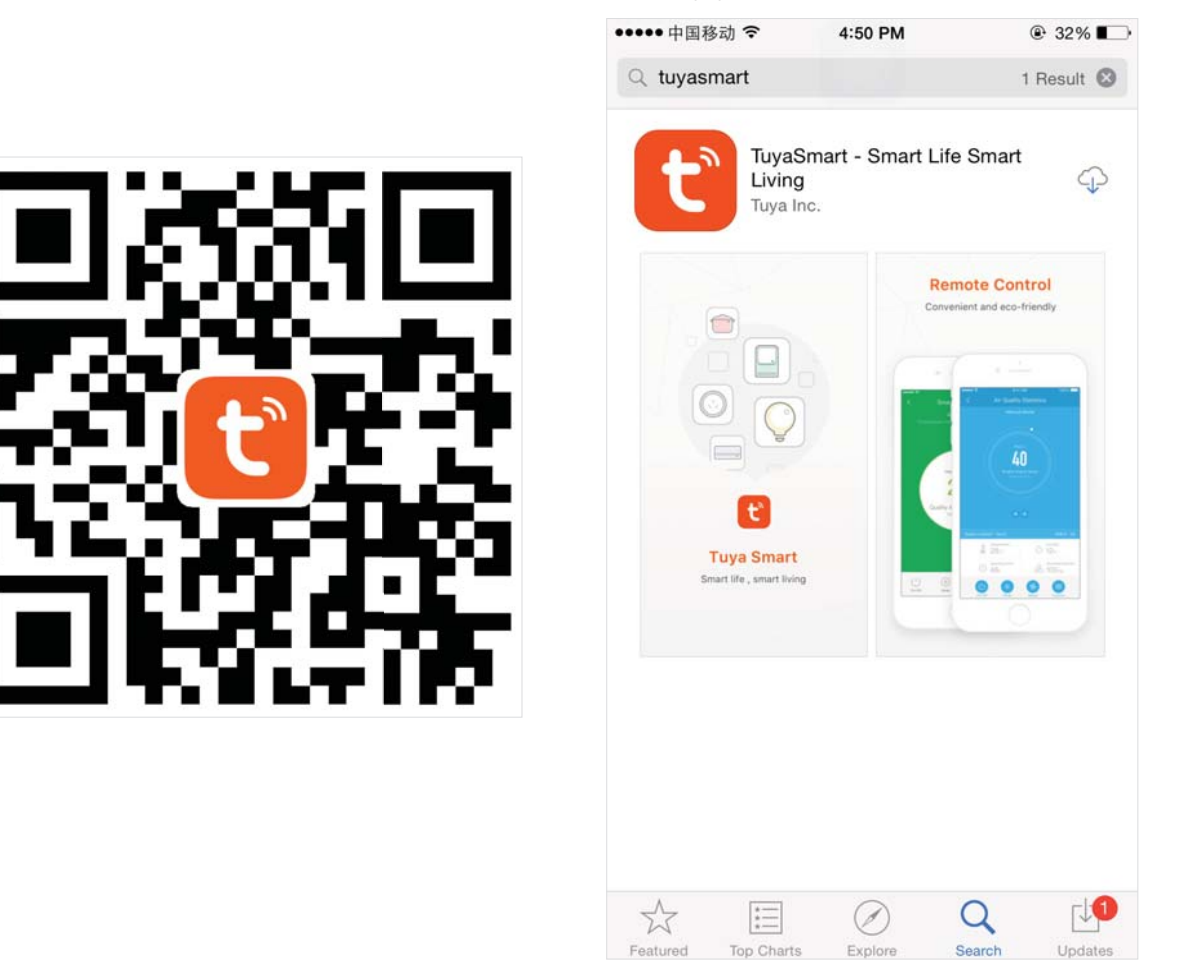

涂鸦智能

Tuya Smart

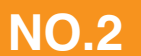

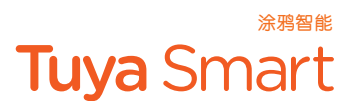

#### Register

If you don't have the account of Tuya Smart APP, register an account or sign in with cellphone number + verification code. This page describes the Registration process.

1.Tap"Register"in the upper right (pic 1)

2. The system automatically determines your country / area. You can also select your country code by yourself. Enter the cellphone number/E-mail and tap "Next" (pic 2)

3.If you enter the mobile cellphone number, enter the verification code in the message (pic 3), and enter the password, tap"Confirm" to finish your registration.

4. If you enter the E-mail, enter the password (pic 4), tap"Confirm" to finish your registration.

| ••••• 中国移动 令                               | 1:53 PM<br>Login | ⊛ 32% ∎⊃<br>Register | ••••••中国移动 令<br>くBack | 1:58 PM<br>Register | ֎ 31% ∎⊃ | ••••• 中国移动 令<br>くBack | 1:46 PM<br>Register                    | ® 7 34% ∎⊃                      | ••••••中国移动 令<br>くBack | 1:47 PM<br>Register |   |
|--------------------------------------------|------------------|----------------------|-----------------------|---------------------|----------|-----------------------|----------------------------------------|---------------------------------|-----------------------|---------------------|---|
| Country / Region                           | Arme             | enia +374 >          | Armenia               |                     | +374 >   | Verificatio           | on code is sent to y<br>+86 1570008587 | vour phone:<br>7 <mark>6</mark> | Please input          | password            | ٥ |
| Mobile number/E                            |                  |                      | Mobile numb           | er/E-mail           |          | Verification (        | Code                                   |                                 |                       |                     |   |
| Password                                   |                  | Ø                    |                       |                     |          | Please input          | password                               | o                               |                       |                     |   |
| Sign in with SMS verifie<br>Sign in with t | Login Fo         | rgot password        |                       |                     |          |                       |                                        |                                 |                       |                     |   |
| facebox                                    | ok twitter       |                      |                       | Pic2                |          |                       | Pic3                                   |                                 |                       | Pic4                |   |

|                    | 1:53 PM       |                 | • |
|--------------------|---------------|-----------------|---|
|                    | Login         | Register        | ( |
| Country / Regi     | on            | Armenia +374 >  |   |
| Mobile numbe       | er/E-mail     |                 |   |
| Password           |               | 9               |   |
|                    |               |                 |   |
| ign in with SMS v  | erification   | Forgot password |   |
| ign in with SIMS V | ernication    | Forgot password |   |
|                    |               |                 |   |
|                    |               |                 |   |
|                    |               |                 |   |
|                    |               |                 |   |
| Sign in w          | ith social me | dia account     |   |
| Sign in w          | ith social me | dia account     |   |

| ●●●●●中国移动 | Ŷ        | 1:58 PM   | © 31% <b>■</b> _• |
|-----------|----------|-----------|-------------------|
| Cancel    | SMS ve   | erify and | sign in           |
| Country   | / Region |           | Armenia +374 >    |
| Phone N   | lumber   |           |                   |
| Verificat | ion Code | Э         |                   |
|           |          |           |                   |
|           |          |           |                   |
|           |          |           |                   |
|           |          |           |                   |
|           |          |           |                   |
|           |          |           |                   |
|           |          |           |                   |
|           |          |           |                   |
|           |          |           |                   |

#### Sign in with cellphone number + verification code

1.Tap"Sign in with SMS verification", to new page2.The system automatically determines your country / area.You can also select your country code by yourself.

3.Enter the cellphone number and tap "Get" to get a message 4.Enter the verification code in the message and tap "Login" to login the App

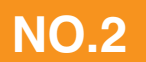

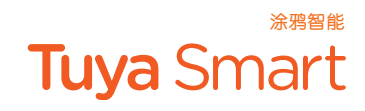

| ••••• 中国移动 穼    | 1:53 PM         | 1             | @ 32% ∎  |
|-----------------|-----------------|---------------|----------|
|                 | Logir           | ı             | Register |
|                 |                 |               |          |
| Country / Re    | egion           | Armenia       | +374 >   |
| Mobile num      | iber/E-mail     |               |          |
| Password        |                 |               | ø        |
|                 |                 |               |          |
| Sign in with SM | S verification  | Forgot        | password |
|                 |                 |               |          |
|                 |                 |               |          |
|                 |                 |               |          |
|                 |                 |               |          |
|                 |                 |               |          |
| Sign i          | n with social r | nedia account |          |
|                 | f               | 9             |          |
|                 | facebook        | twitter       |          |
|                 |                 |               |          |

## Sign in with account number + password

1.The system automatically determines your country / area.

You can also select your country code by yourself.

2.Enter the registered cellphone number/E-mail and password, then tap "Login" to login the App

#### Sign in with social media account

If you have installed Facebook or Twitter in your cellphone, tap the corresponding icons and then sign in the App after social network authentication

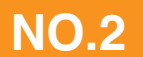

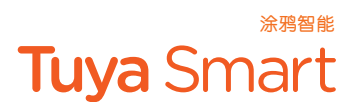

#### **Forgot password**

If you forgot your account of Tuya Smart APP, you can reset the account password by "Request password"

1. Tap"Forgot password", as shown in the picture 1

2. The system automatically determines your country / area. You can also select your country code by yourself. Enter the cellphone number/E-mail and tap "Next", as shown in the picture 2

3.Enter the verification code in the message/E-mail, as shown in the picture 3, and enter the new

password, tap"Confirm" to finish.

| ●●●●● 中国移动 令       | 1:53 PM<br>Login | ⊛ 32% ∎⊃<br>Register      | ・・・・・中国移动 令 2:01<br>くBack Request p | PM     | •••••□中國移动 令 2:01 P<br>く Back Request p | M ® 31% ∎⊃<br>assword         |
|--------------------|------------------|---------------------------|-------------------------------------|--------|-----------------------------------------|-------------------------------|
| Country / Regio    | on               | Armenia +374 >            | Armenia                             | +374 > | Verification code is s<br>+374 1570     | ent to your phone:<br>0085876 |
| Mobile numbe       | er/E-mail        |                           | Mobile number/E-ma                  | ail    | Verification Code                       |                               |
| Password           |                  | Ø                         |                                     |        | Enter new password                      | o                             |
| Sign in with SMS v | erification      | Forgot password           |                                     |        |                                         |                               |
| Sign in w          | rith social med  | lia account<br>()<br>tter |                                     |        |                                         |                               |
|                    | Pic 1            |                           | Pic                                 | 2      | Pic                                     | 3                             |

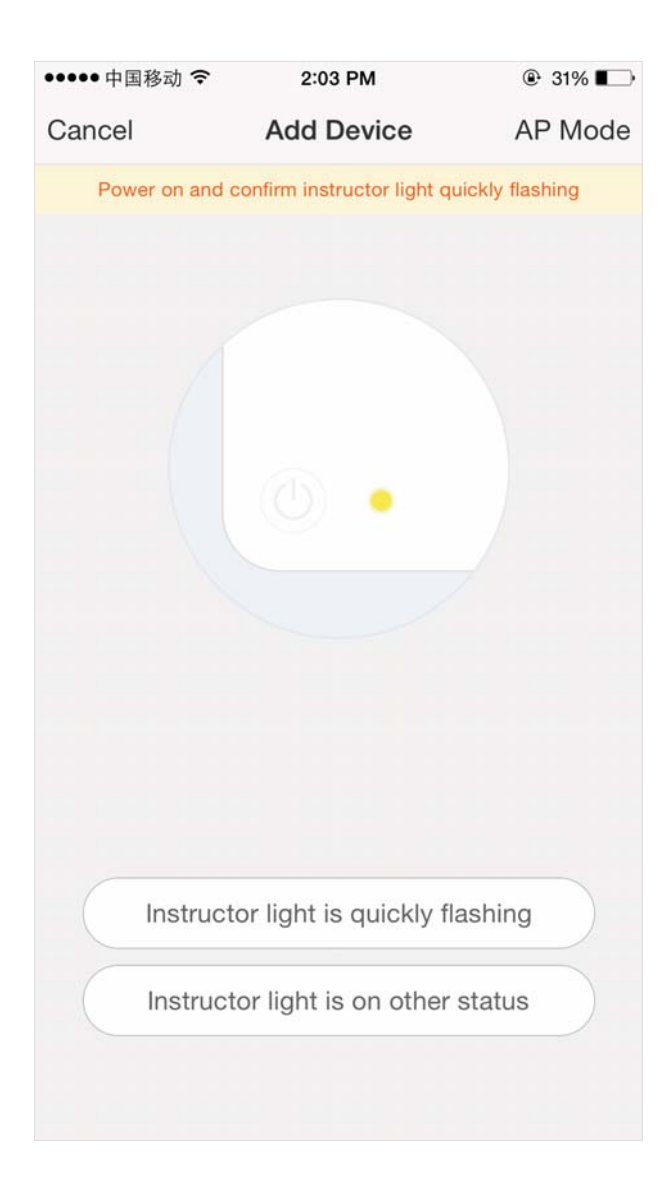

1.Go to the App, on"Devices(Prepare)", tap"+"in the upper right of this page.to add device, as shown in the picture

2.There are two connection methods for the App (hotspot mode and quick connect mode). The quick connect mode is the default mode. Users could tap the upper right corner to switch the connection method to hotspot mode.
3.For quick connect mode, please make sure the device's instructor light quickly flashes,tap" instructor light is quickly flashing" and go on to the next step

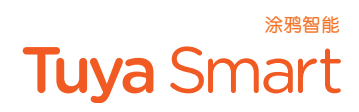

| ●●●●● 中国移动 令 | 2:04 PM                     | ֎ 29% ∎       |
|--------------|-----------------------------|---------------|
| < Back       | Add Device                  |               |
| Power on and | confirm instructor light sl | owly flashing |
|              |                             |               |
|              |                             |               |
|              |                             |               |
|              |                             |               |
|              |                             |               |
|              |                             |               |
|              |                             |               |
|              |                             |               |
|              |                             |               |
|              |                             |               |
| Instruct     | tor light is slowly fis     | aching        |
| Instruct     | tor light is slowly ha      | ashing        |
| Instruct     | or light is on other        | status        |
|              |                             |               |
|              |                             |               |

1.For hotspot mode, please make sure the device's instructor light slowly flashes,tap" instructor light is on other status" and go on to the next step If the light is not flashing as the status as above described, please long press the device's reset button for 5 seconds or longer until it flashes correctly as shown in the picture below

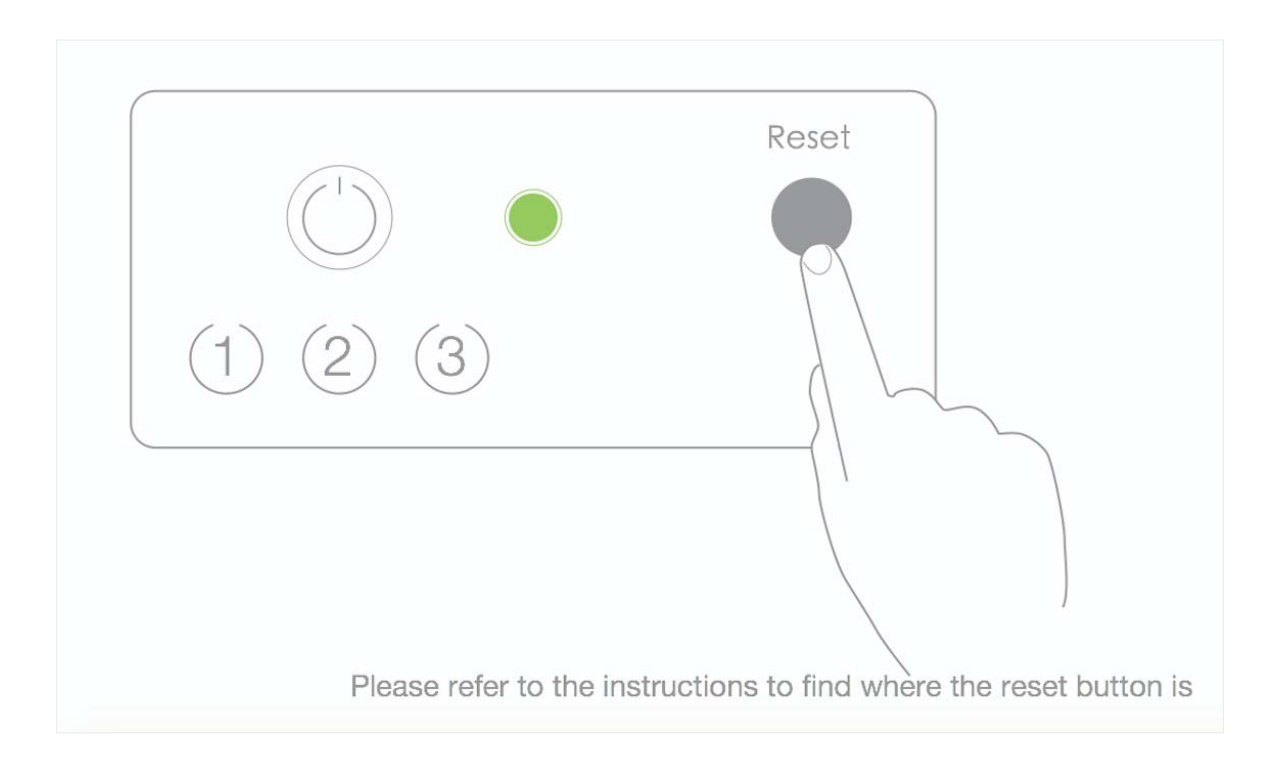

#### Select the Wi-Fi, enter password and tap "Next", as shown in the picture below

| •••• 中国利 | 多动 🗢      | 2        | :08 PM     |           |             |
|----------|-----------|----------|------------|-----------|-------------|
| < Back   | Set u     | p the    | Wi-Fi f    | or devi   | се          |
| This a   | pp is sup | ported o | nly on 2.4 | 4GHz Wi-I | Fi channels |
|          |           | C        | (((·       |           |             |
| († W     | /i-Fi at  | presen   | t: tuya    |           | >           |
| P        | lease ir  | nput pa  | Issword    | Ŀ         | 0           |
|          |           |          | Next       |           |             |
|          |           |          |            |           |             |

1. For quick connect mode, please refer to NO.3 Add device-Quick connect mode

2. For hotspot mode, please refer to NO.3 Add device-Hotspot mode

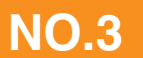

<sup>涂鴉智能</sup> Tuya Smart

For quick connect mode, the App interface will go through the changes during the network configuration process as shown in the picture 1. Picture 2 shows the interface when the device is connected successfully

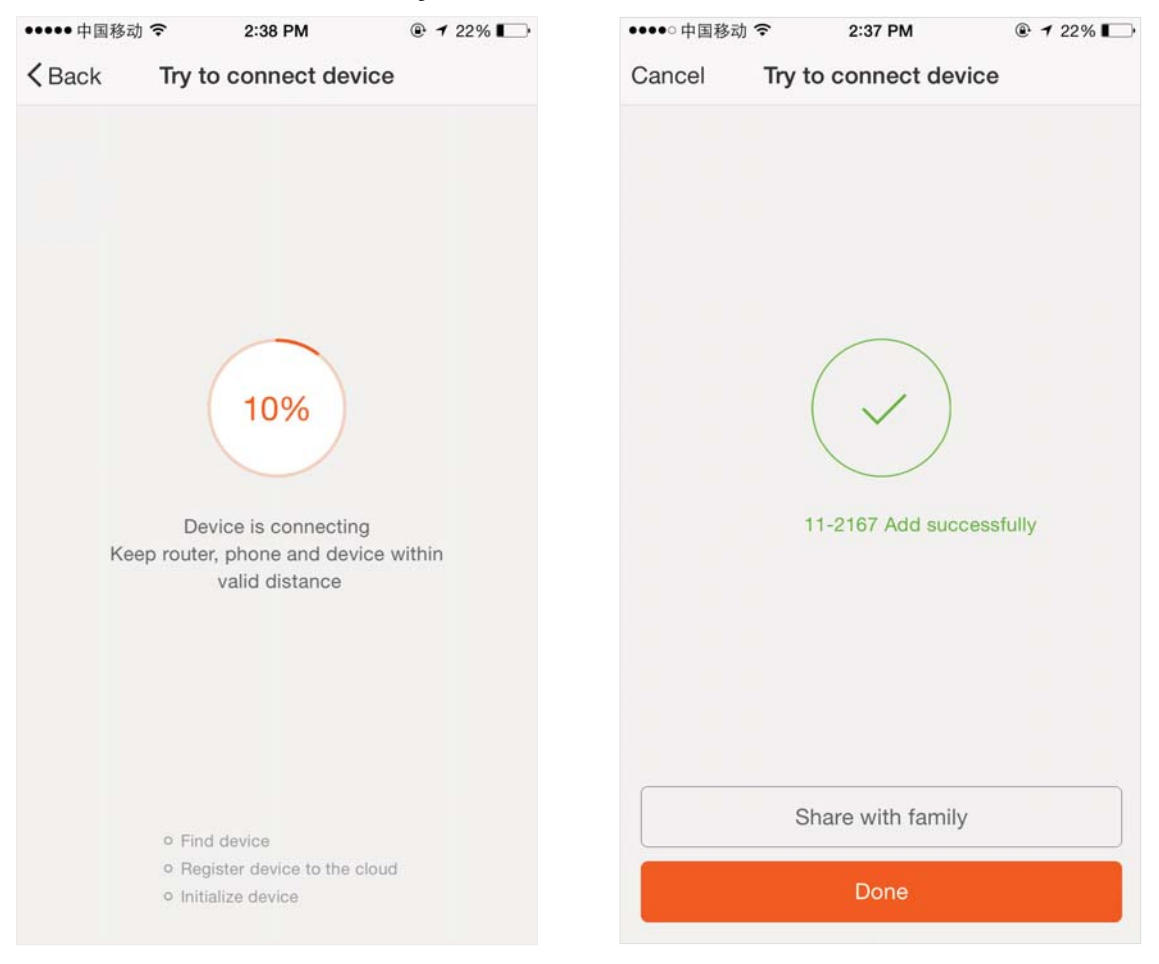

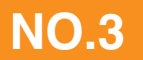

1.When the current internet status is unstable, App interface will be shown as in the picture 1 2.Long press device's reset button for 5 seconds or longer until the device's Wi-Fi instructor light slowly flashes, as shown in the picture 2

3. Make sure the Wi-Fi instructor light slowly flashes, tap "Confirm reset, switch to hotspot mode" and go on to the next step

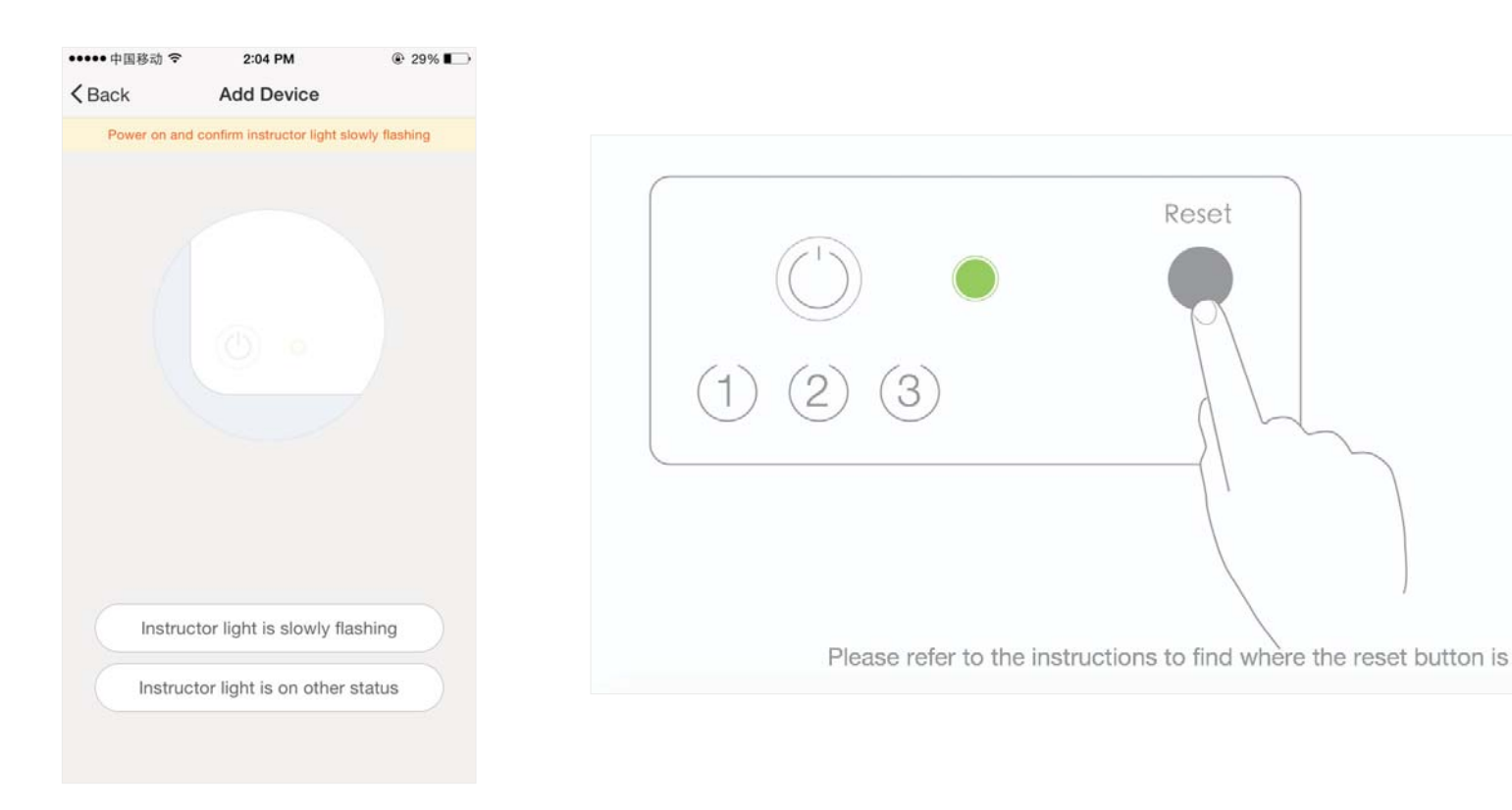

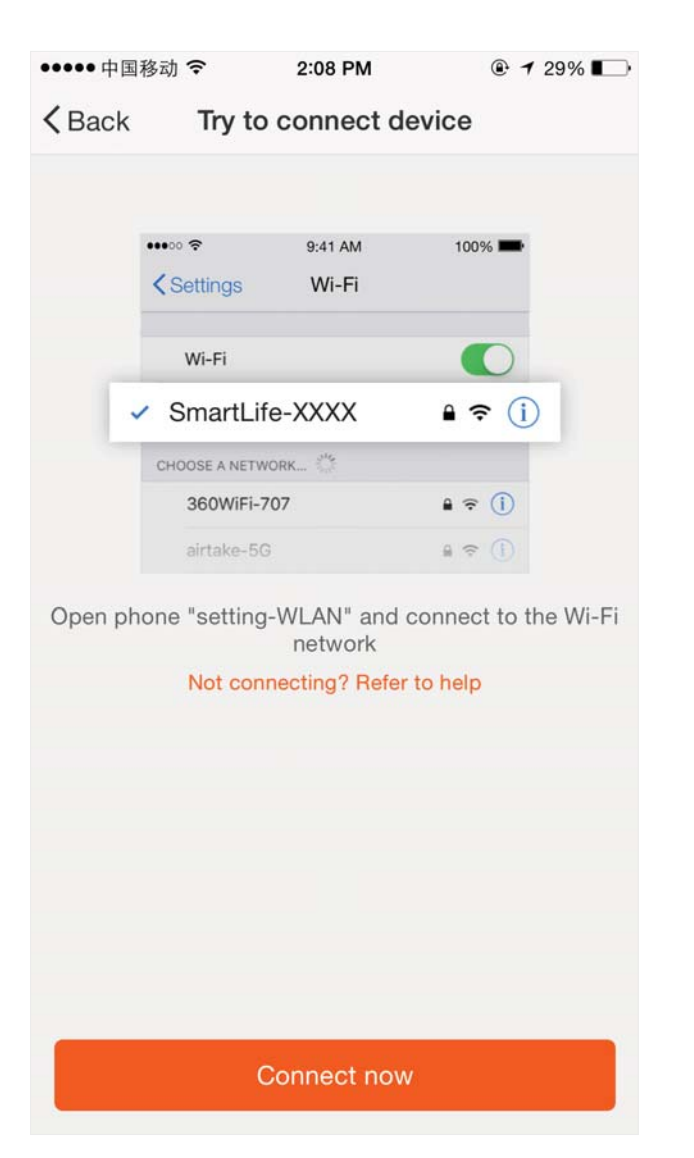

 For hotspot mode, connect to the Wi-Fi hotspot named "SmartLife", as shown in the picture Remarks: Some devices have the hotspot with the name "TuyaSmart" and password "888888888" (nine 8s)

涂鸦智能

Tuya Smart

The App interface will go through the changes as shown in the picture 1. Picture 2 shows the App interface when the network connection is successful

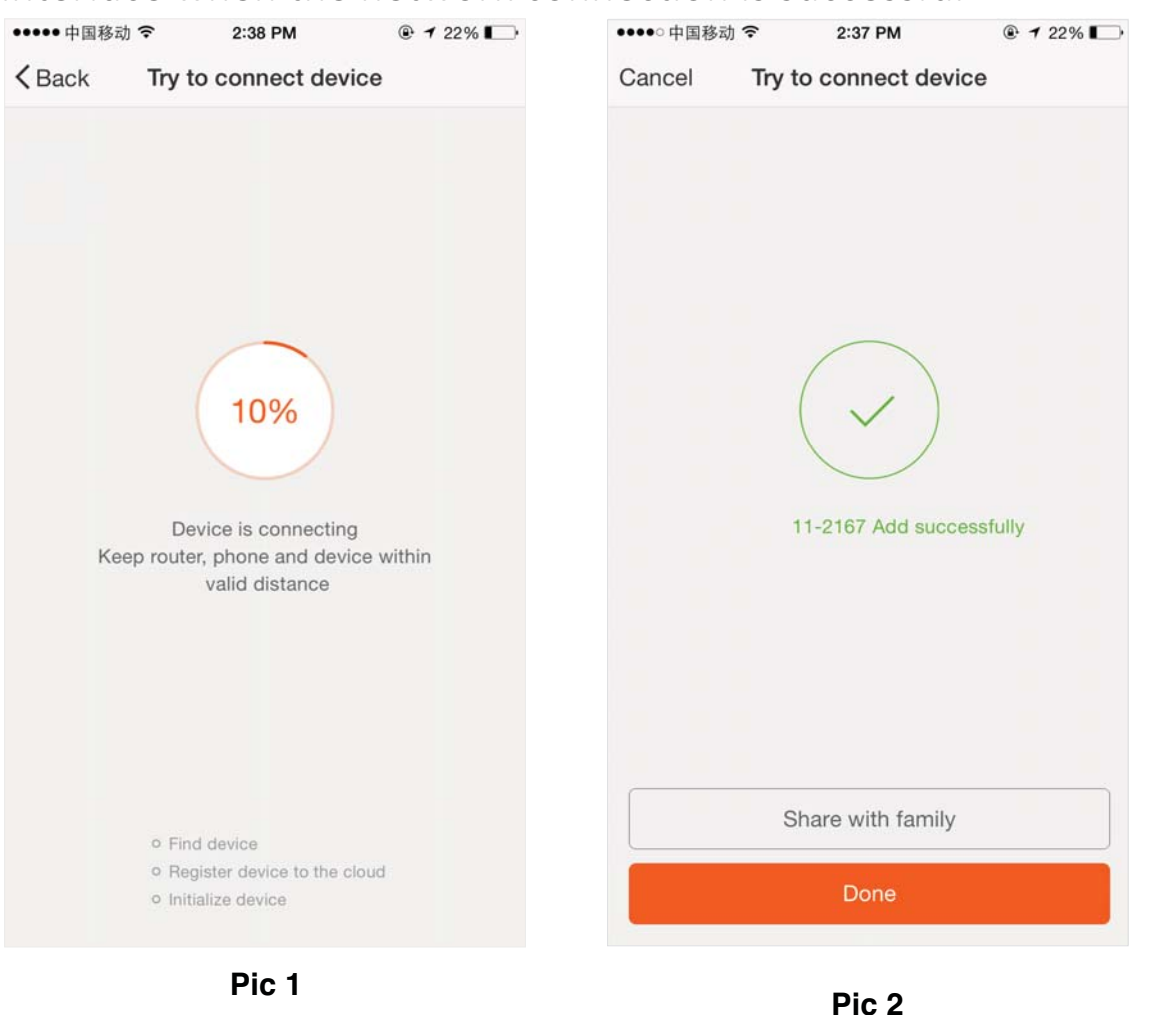

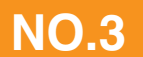

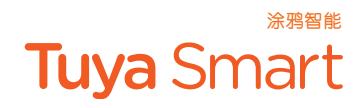

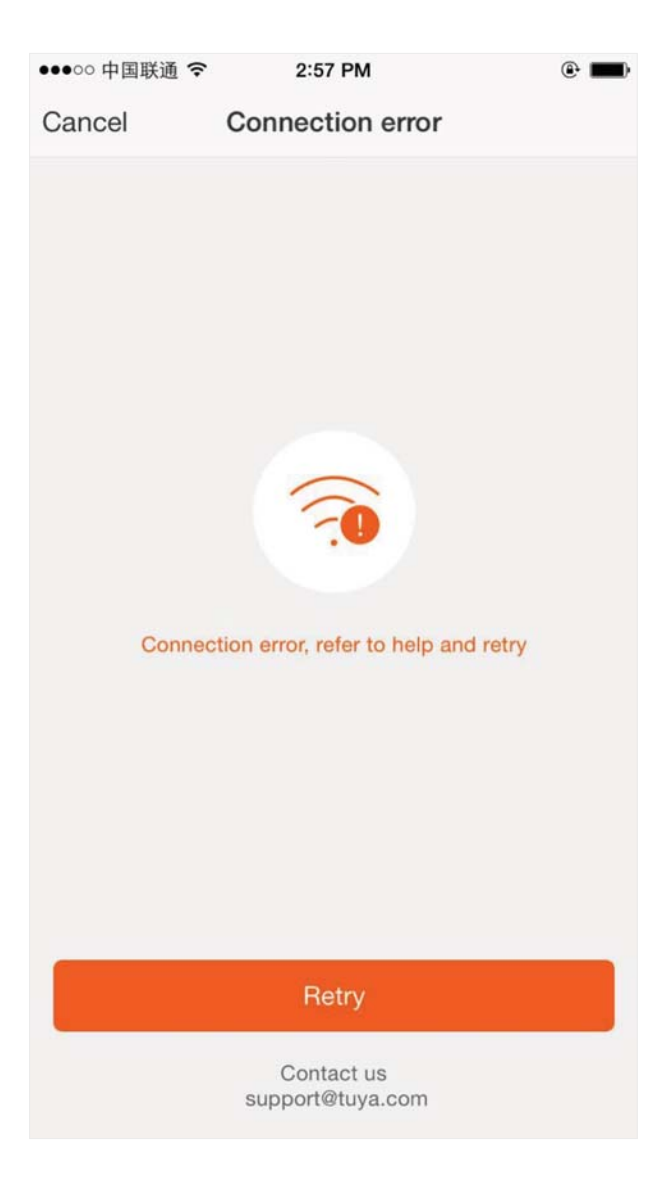

If your App interface is shown as in the picture, it means that the network connection failed. You could try by connecting again or email us to get immediate help.

| ••••• 中国移动 ? | € 下午4:15              | 🕑 🕇 🦉 92% 🖿    |
|--------------|-----------------------|----------------|
|              | Devices               | +              |
| •            | Smart air conditioner | >              |
| •            | Smart air cleaner     | >              |
| • $\bigcirc$ | Smart light           | >              |
| •            | Smart heater          | >              |
| • 000        | Smart touch switch    | >              |
| •            | Smart plug            | >              |
|              |                       |                |
|              |                       |                |
|              |                       |                |
| Devices      | Smart life            | (D)<br>Profile |
| are the d    |                       |                |

After the device is connected successfully, tap "Devices" at the bottom. The device name of the smart lamp shows in the list. Tap it to enter the control panel of the the smart lamp

#### **Remarks:**

When device is online, there will be a green dot at the front of the device icon; When the device is offline, the dot will be grey; If is the device shared by others, the icon will be double loop. NO.4

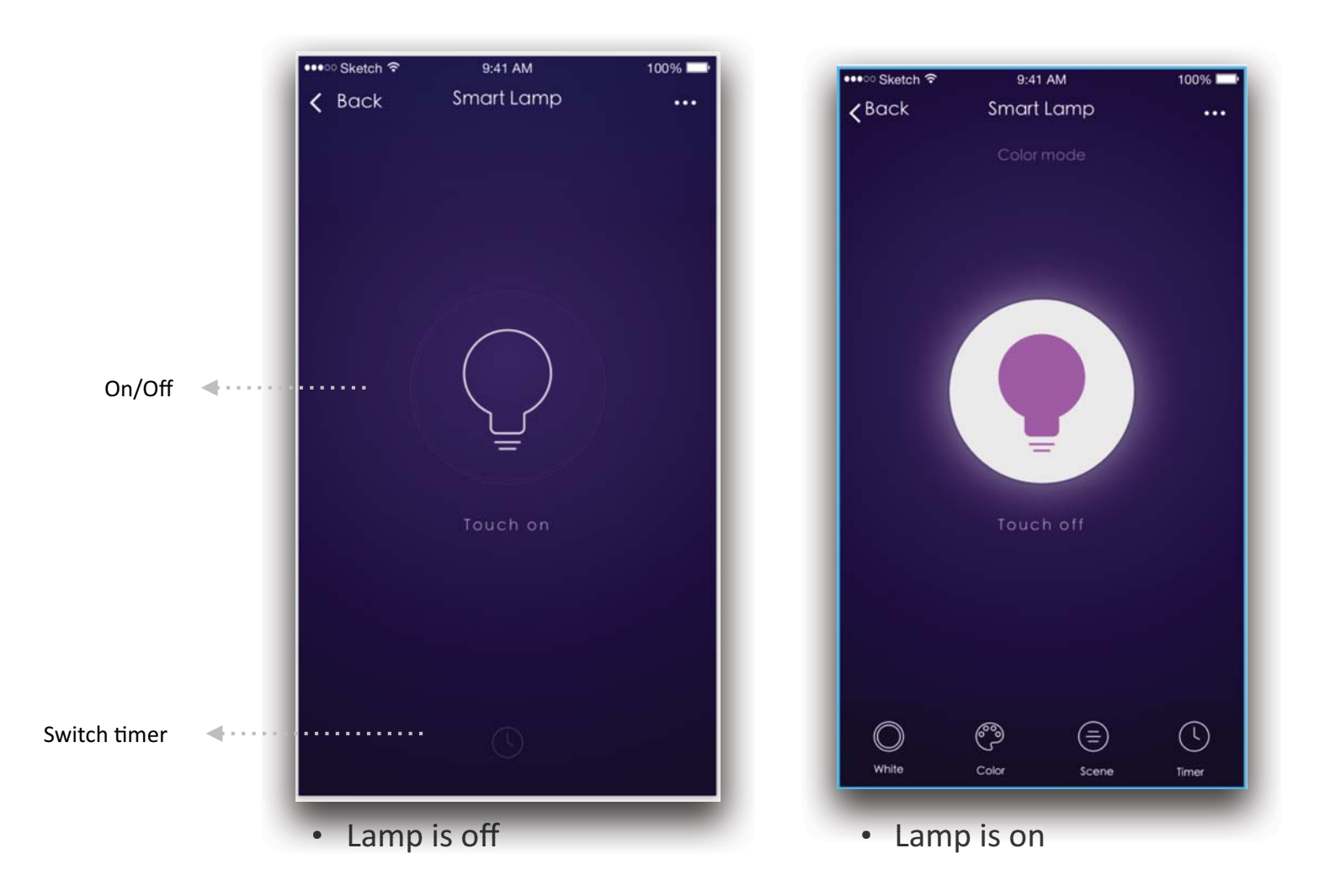

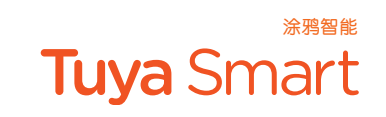

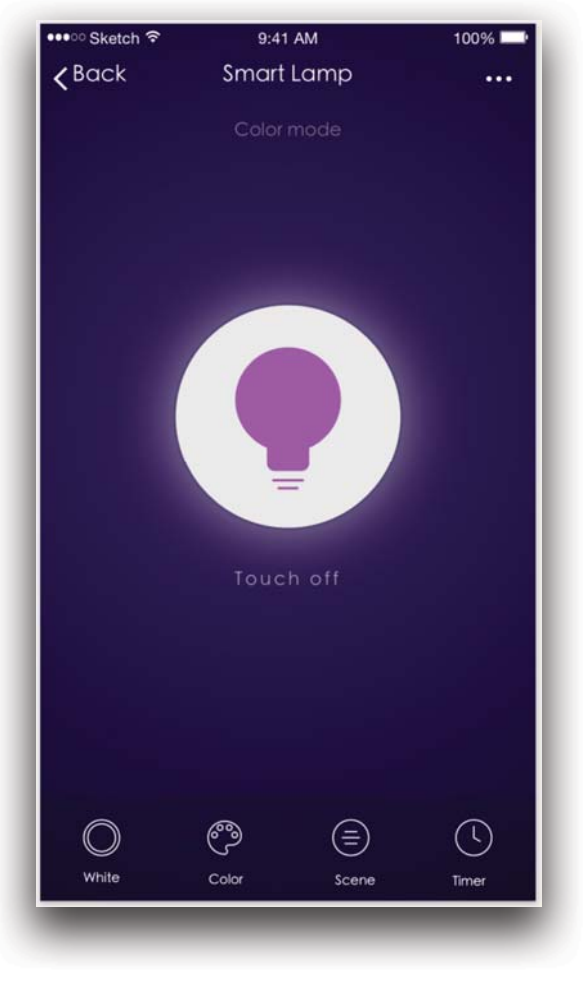

• White mode

Adjust brightness and temperature of white light

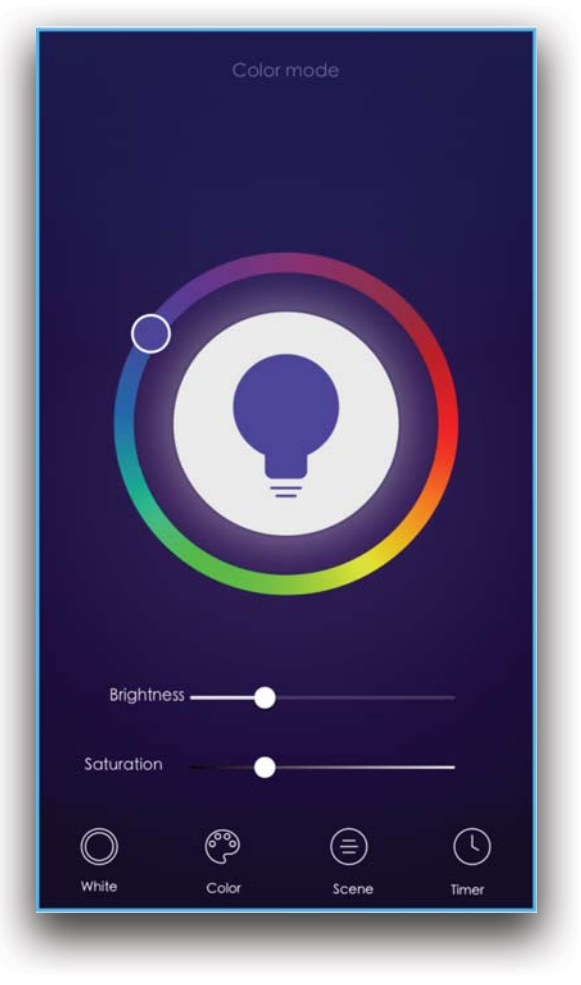

#### Color mode

Adjust color, brightness, saturation of colorful light

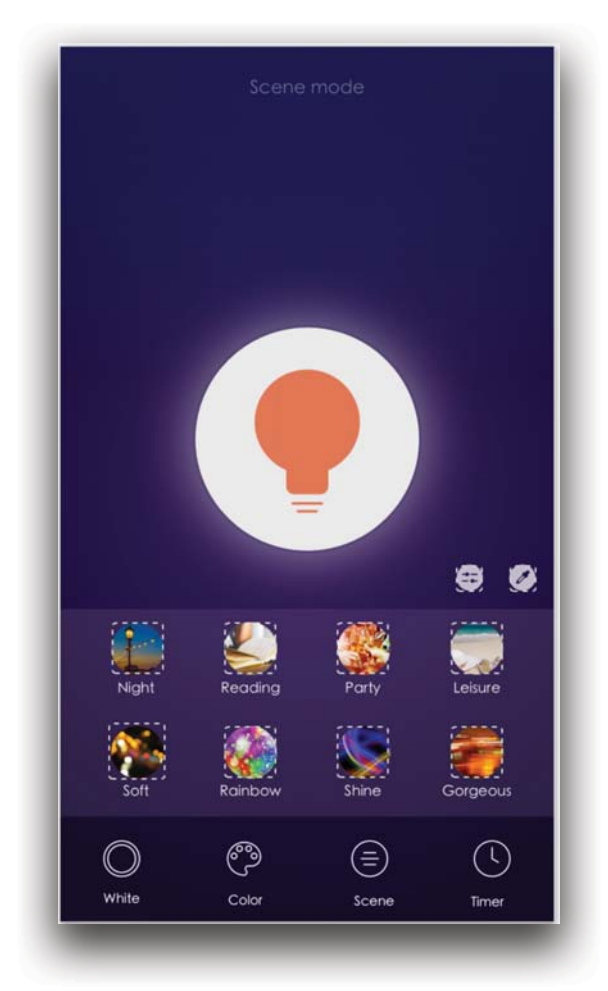

#### • Scene mode

Selective modes, one tap to apply

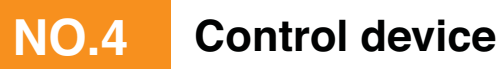

1. Tap "..." at the upper right corner of the control panel and then "Create group", as shown in the picture 1

2.Select other smart lamps to realize controlling a group of lamps simultaneously, as shown in the picture 2

Remarks: The group of smart lamps could be control simultaneously, including switch on/off, color change, scene mode selection.

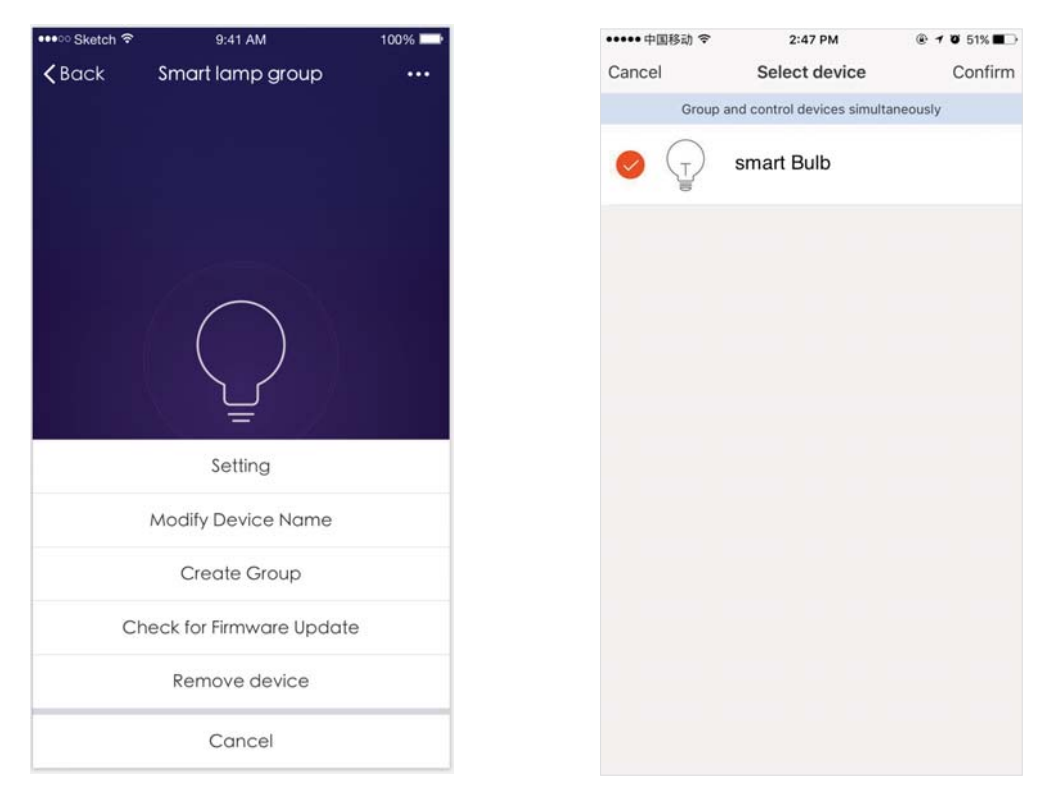

#### The App interface of smart lamp's timer setting is as shown in the pictures below:

| ●●●●●中国移动 令                                 | 2:47 PM      | 🕑 イ 🖉 51% 🔳 🔿 |
|---------------------------------------------|--------------|---------------|
| <b>&lt;</b> Back                            | Timer        |               |
| Timer accuracy is -/                        | + 30 seconds |               |
| OO 'OO<br>Monday Wednesday Thu<br>Switch:On | rsday        |               |
| 08:00<br>Never<br>Switch:On                 |              | $\bigcirc$    |
|                                             |              |               |
|                                             |              |               |
|                                             |              |               |
|                                             |              |               |
|                                             |              |               |
|                                             |              |               |
|                                             |              |               |
|                                             |              |               |
|                                             | Add Timer    |               |

| •••••中国移动 穼      | 2:47     | PM      | 🕑 🕈 🖉 51% 🔳   |  |
|------------------|----------|---------|---------------|--|
| <b>&lt;</b> Back | Add T    | imer    | Save          |  |
|                  |          |         |               |  |
|                  | 07       | 58      |               |  |
|                  | 08       | 59      |               |  |
|                  | 09       | 00      |               |  |
|                  | 10       | 01      |               |  |
|                  | 11       | 02      |               |  |
| Depest           | Monday   | Madaaad | ay Thursday \ |  |
| Repeat           | wonday v | veunesu | ay mursuay >  |  |
| Switch           |          |         | On >          |  |
|                  |          |         |               |  |
|                  |          |         |               |  |
|                  |          |         |               |  |
|                  |          |         |               |  |
|                  |          |         |               |  |
|                  |          |         |               |  |
|                  |          |         |               |  |
|                  |          |         |               |  |
|                  |          |         |               |  |
|                  |          |         |               |  |
|                  |          |         |               |  |

Tuya Smart

1.Users can Free-combine devices to do tasks in smart life scene.Enjoy a better experience of intelligent products.

2.Tuya smart built for users Demo smart life scene (rest mode).Users can learn more about smart life scene in the video, tap "Perform" of Rest mode, as shown in the picture 2

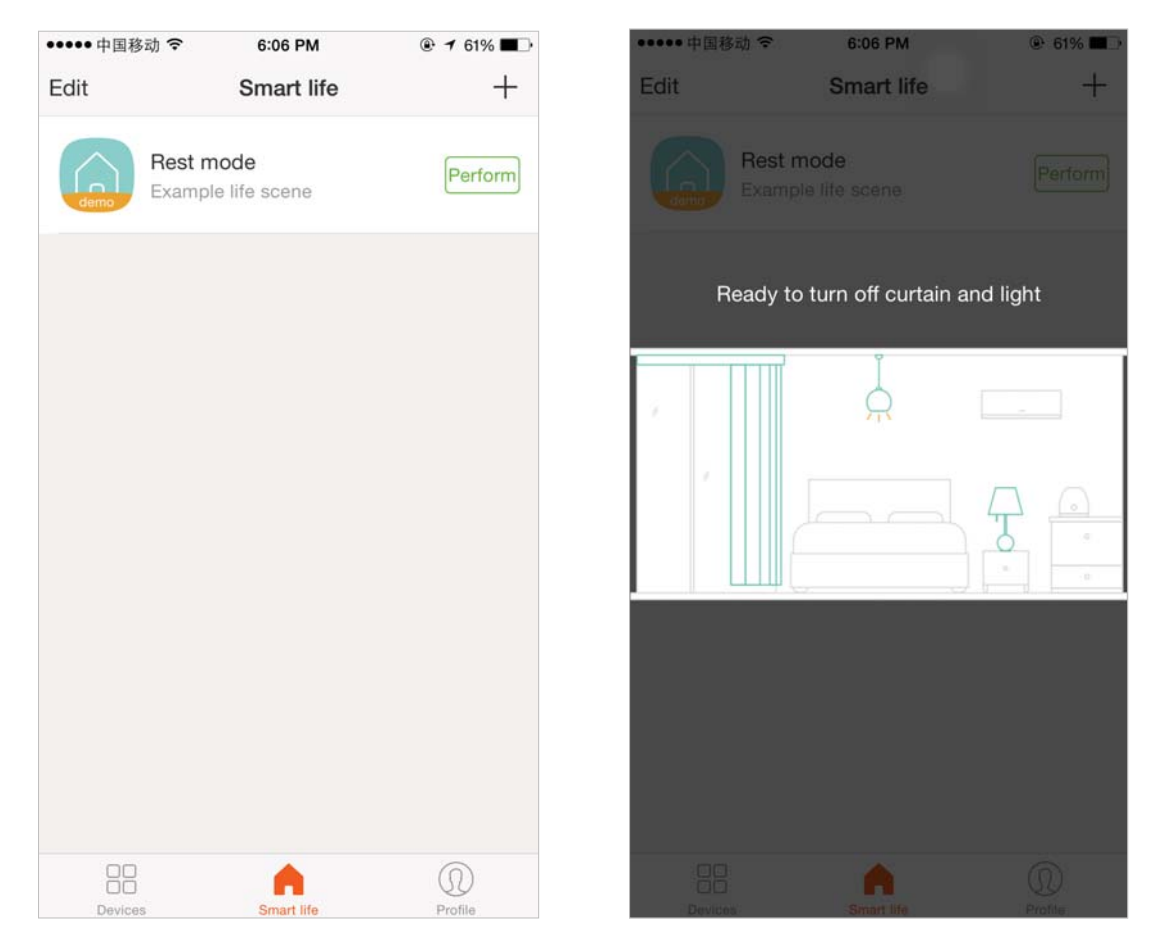

| ●●●●○中国移动 🗢     | 4:15 PM             | ● 1 22% ↓ |
|-----------------|---------------------|-----------|
| Cancel          | Create a life scene | Save      |
|                 |                     |           |
| Life scene nan  | ne                  |           |
| Please enter li | fe scene name       |           |
|                 |                     |           |
| Perform task    |                     |           |
| Add tas         | sk                  |           |
|                 |                     |           |
|                 |                     |           |
|                 |                     |           |
|                 |                     |           |
|                 |                     |           |
|                 |                     |           |
|                 |                     |           |
|                 |                     |           |
|                 |                     |           |
|                 |                     |           |
|                 |                     |           |
|                 |                     |           |
|                 |                     |           |

Create a life scene :

1.Tap"+"in the upper right of the page to create a new smart life scene

2.Enter life scene name,add task,tap "Save",as shown in the picture.A smart life scene has been created.

3. You can also change the scene you have already created, change scene name, change task, delete smart life scene.

| •••••      | 国移动 🗢         | 6:12 PM                       | ● <b>1</b> 64% ● + |
|------------|---------------|-------------------------------|--------------------|
|            |               | Profile                       | Settings           |
|            |               |                               |                    |
|            | Tap t<br>86-1 | o set your name<br>5700085876 | >                  |
| $\bigcirc$ | Experienc     | e center                      | >                  |
|            | Scan          |                               | >                  |
| ~          | Device Sh     | aring                         | >                  |
|            | Message       | Center                        | >                  |
| ?          | FAQ           |                               | >                  |
|            | Feedback      |                               | >                  |
| $\diamond$ | About         |                               | >                  |
|            |               |                               |                    |
| (          |               | Â                             | 0                  |
| De         | evices        | Smart life                    | Profile            |

"My profile" is where users could manage personal information. The key information is as follows:

#### 1.Personal information

2.Experience center: Display demo equipment 3.Scan: Cooperate with Tuya Smart development platform, starting the virtual equipment to view the equipment control panel

4.Device Sharing: your Information of shared

devices

5. Message center

6.F.A.Q

7.Entry to submit feedback

8.About

| ••••• 中国移动 穼      | 2:40 PM  |                |
|-------------------|----------|----------------|
| < Back            | Profile  |                |
|                   |          |                |
| Picture           |          |                |
| Nickname          | Tap to s | et your name > |
| Phone Number      | 8        | 86-15700085876 |
|                   |          |                |
| Change login pass | sword    | >              |
| Pattern unlock    |          |                |
| Change pattern pa | assword  | >              |
|                   | Logout   |                |
|                   |          |                |
|                   |          |                |
|                   |          |                |

"Profile" page for displaying personal account information. You can change login password, bound cellphone number, set pattern unlock on this page.

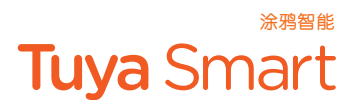

Tap"Pattern unlock" to set your pattern password. After setup, you have to enter your pattern password before using.

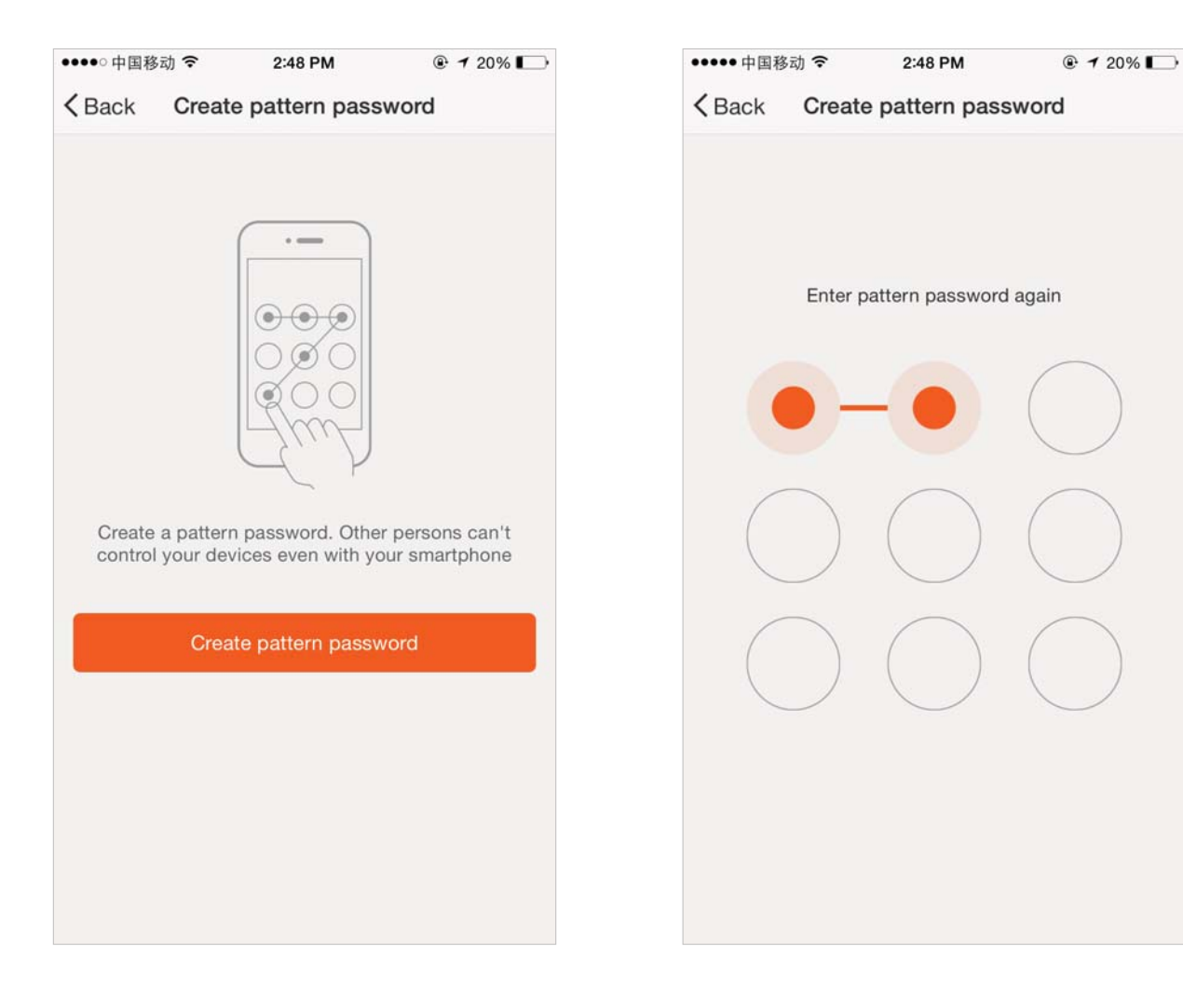

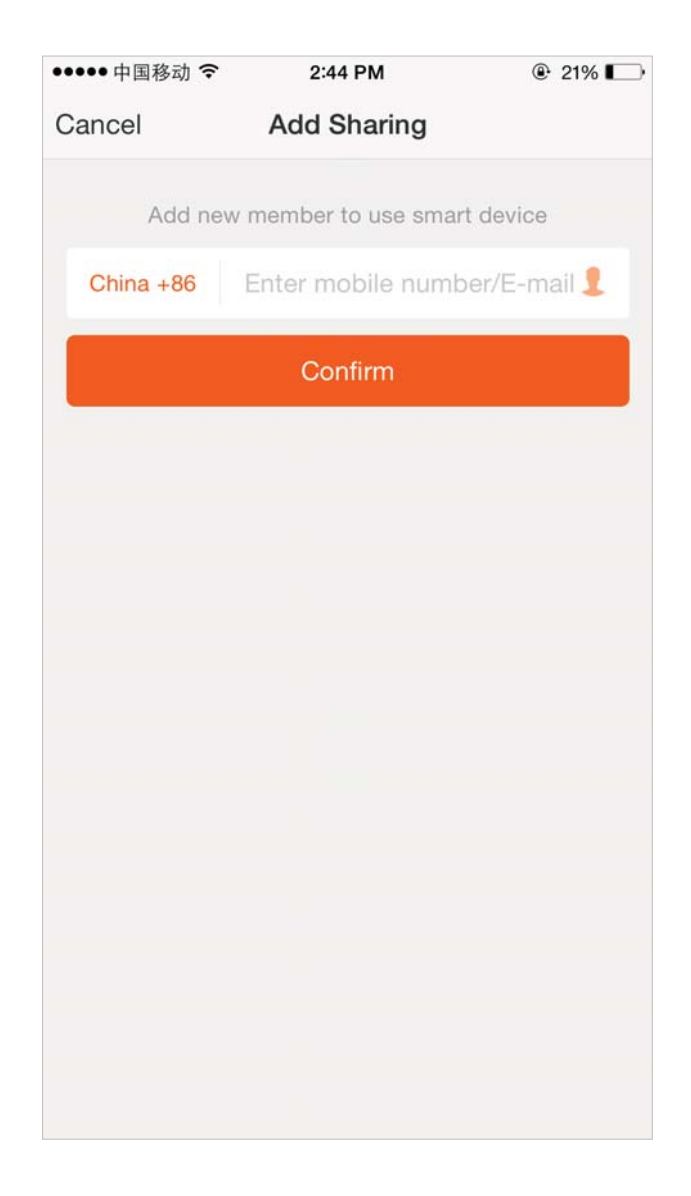

Add sharing: As shown in the picture, users could type in a new member's cellphone number and share the device with him. The new member could control the device with his own account.

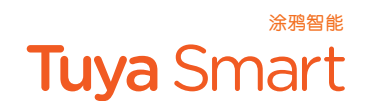

Sharings sent: The list shows all members who are added by your account. You can delete the member and cancel the sharing by sliding to left. Sharings received: The list shows all devices that your account has received. You can delete the sharing by sliding to left.

| ●●●●○中国联通 令 2       | 2:46 PM 🕒         | 7 💼 | ●●●●○中国联通 令    | 2:46 PM      |             | @ <b>—</b> |
|---------------------|-------------------|-----|----------------|--------------|-------------|------------|
| K Back My           | Sharings          |     | < Back         | My Sharing   | IS          |            |
| Sharings sent       | Sharings received | d   | Sharings sen   | <u> </u>     | Sharings re | eceived    |
| USERS BELOW ARE SHA | RING YOUR DEVICES |     | USERS BELOW AR | E SHARING YO | UR DEVICE   | S          |
|                     |                   | >   |                |              | >           | Delete     |
|                     |                   | >   |                |              |             | >          |
|                     |                   | >   |                |              |             | >          |
|                     |                   | >   |                |              |             | >          |
|                     |                   | >   |                |              |             | >          |
|                     |                   | >   |                |              |             | >          |
|                     |                   | >   |                |              |             | >          |
| -                   |                   | >   | -              |              |             | >          |
|                     |                   | >   |                |              |             | >          |
|                     |                   |     |                |              |             |            |
| Add                 | d Sharing         |     |                | Add Sharing  | 9           |            |

| ●●●●○中国移动 令   | 2:59 PM        |  |
|---------------|----------------|--|
| <b>〈</b> Back | Message Center |  |
|               |                |  |
|               |                |  |
|               |                |  |
|               |                |  |
|               |                |  |
|               |                |  |
|               |                |  |
|               |                |  |
|               |                |  |
|               |                |  |
|               |                |  |
|               | No new message |  |
|               |                |  |
|               |                |  |
|               |                |  |
|               |                |  |
|               |                |  |
|               |                |  |
|               |                |  |
|               |                |  |

Message center: Including notifications of new device and new sharing

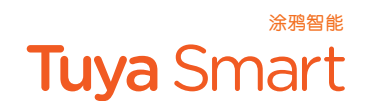

| ●●●●○中国移动 令      | 2:54 PM           | 🖲 🕇 19% 🄛 |
|------------------|-------------------|-----------|
| <b>&lt;</b> Back | Feedbacks         |           |
|                  |                   |           |
|                  |                   |           |
|                  |                   |           |
|                  |                   |           |
|                  |                   |           |
|                  |                   |           |
|                  |                   |           |
|                  |                   |           |
|                  |                   |           |
|                  |                   |           |
| -                |                   |           |
|                  | npty reedback Lis |           |
|                  |                   |           |
|                  |                   |           |
|                  |                   |           |
|                  |                   |           |
|                  |                   |           |
|                  |                   |           |
|                  | New Feedback      |           |

Feedback: Entry where users could submit their feedback

| ●●●●●中国移动 🗢     | 4:32 PM | @ 🕇 33% 🌅 + |
|-----------------|---------|-------------|
| <b>〈</b> Back   | About   |             |
|                 |         |             |
| Rate us         |         | >           |
| About TuyaSmart |         | >           |
| Privacy Policy  |         | >           |
| Current version |         | 1.7.0       |
|                 |         |             |
|                 |         |             |
|                 |         |             |
|                 |         |             |
|                 |         |             |
|                 |         |             |
|                 |         |             |

"About" Includings information about Tuya Smart APP:

1. Tap "rate us", App will jump to a corresponding

Application market, where you could rate us

2.Show privacy policy

3.Show App version number

4.Tap"About TuyaSmart", jumping to TuyaSmart Official website

©2016 Tuya Inc. All Rights Reserved

FCC Caution.

This device complies with part 15 of the FCC Rules. Operation is subject to the following two conditions: (1) This device may not cause harmful interference, and (2) this device must accept any interference received, including interference that may cause undesired operation.

Any Changes or modifications not expressly approved by the party responsible for compliance could void the user's authority to operate the equipment.

Note: This equipment has been tested and found to comply with the limits for a Class B digital device, pursuant to part 15 of the FCC Rules. These limits are designed to provide reasonable protection against harmful interference in a residential installation. This equipment generates uses and can radiate radio frequency energy and, if not installed and used in accordance with the instructions, may cause harmful interference to radio communications. However, there is no guarantee that interference will not occur in a particular installation. If this equipment does cause harmful interference to radio or television reception, which can be determined by turning the equipment off and on, the user is encouraged to try to correct the interference by one or more of the following measures:

-Reorient or relocate the receiving antenna.

-Increase the separation between the equipment and receiver.

-Connect the equipment into an outlet on a circuit different from that to which the receiver is connected.

-Consult the dealer or an experienced radio/TV technician for help.

This equipment complies with FCC radiation exposure limits set forth for an uncontrolled environment. This equipment should be installed and operated with minimum distance 20cm between the radiator & your body.